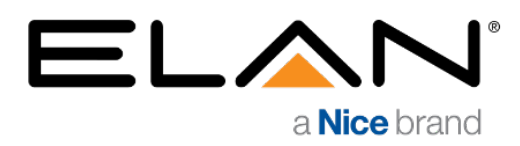

## MANAGEMENT CLOUD 1.5 FOR MACOS

## Installation Instructions - 1 June 2023

## Management Cloud 1.5 Installer for MacOS

At the time of release Management Cloud 1.5 for MacOS (June 2023), we had not yet received Notarization from Apple for this application. As a result, there will be warnings when installing the app on MacOS, but the app will function fully and safely after install and without error on subsequent application launches.

When we receive Notarization from Apple, a new MacOS installer will be released, and these installation instructions will be rendered obsolete.

To install 1.5 on MacOS:

- Download and Open .dmg installer on your MacOS device
- Drag Management Cloud app icon to the Application icon
- Navigate to your Applications folder and launch Management Cloud
  - Note for Newer MacOS versions: Clicking on the app may not launch the app. Control key needs to be held down while clicking on the application. When you do this the option to Open the app is available.
- You will get an error: "Management Cloud.app" can't be opened because Apple cannot check it for malicious software."
- Quit app
- Go to MacOS Settings > Security & Privacy
- On the General tab there will be reference to this blocked app. Click "Open Anyway"
- You will see another warning: "Management Cloud.app" can't be opened because Apple cannot check it for malicious software."
- Click "Open"
- Subsequent launches of the application should proceed = without errors/warnings.